Sistema: Futura Confecção

Caminho: Produção>Corte

## Referência: FC09

Versão: 2017.06.05

**Como Funciona:** Após a criação da ordem de produção, é necessário efetuar o corte do tecido. Para isso, acesse o caminho indicado acima e o sistema abrirá a tela abaixo com todas as ordens de produção criadas anteriormente:

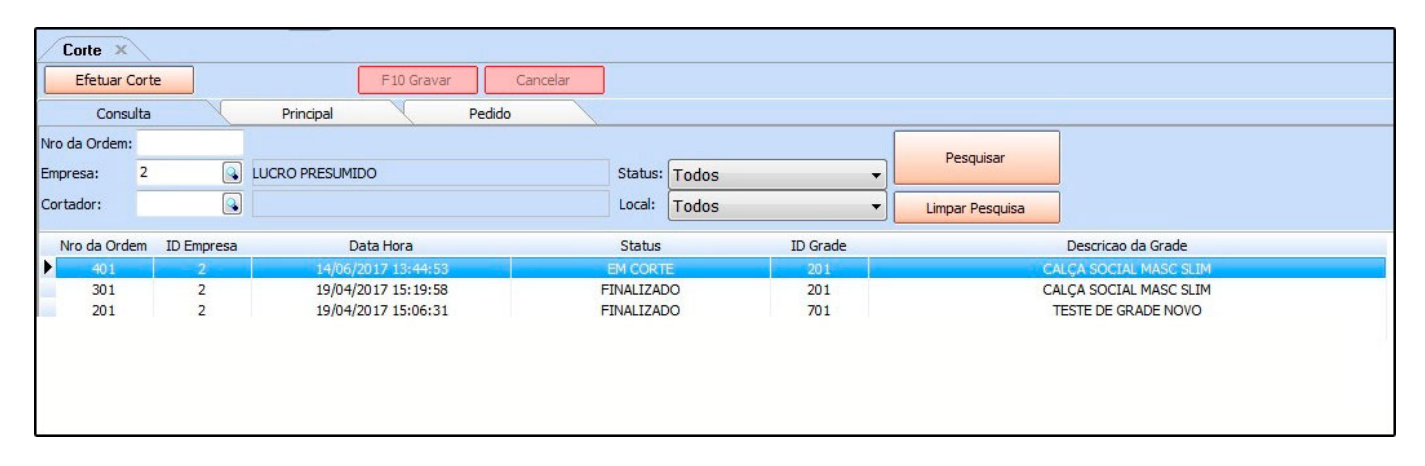

Selecione a ordem desejada, clique no botão *Efetuar Corte*, e a seguinte tela será aberta:

| Canculta                               |                                  | Deinsing                       | F 10 Gravar          |               |              |          |                    |               |  |
|----------------------------------------|----------------------------------|--------------------------------|----------------------|---------------|--------------|----------|--------------------|---------------|--|
| Nro da Ordem:                          | 601                              | Data: 16/06/                   | 2017 17:12:28        | Status: CORTE | E FINALIZADO | Usuario: | FUTURA             |               |  |
| Empresa:                               | LUCRO PRES                       | UMIDO                          |                      |               |              | Interno  |                    |               |  |
| Produto Grade:                         | 201                              | CALÇA SOCI                     | AL MASC SLIM         | М             |              |          |                    |               |  |
| Cortador:                              | 5401                             | INTERNO                        |                      |               |              |          |                    |               |  |
| Produto                                |                                  |                                |                      | Cor           | Tam          | anho     | Especificacao      | Qtd. Original |  |
| CALÇA SOCIAL MAS<br>Î CALÇA SOCIAL MAS | C SLIM - M - P<br>C SLIM - G - P | Preto - ALGOD<br>Preto - ALGOD | ÃO Preto<br>ÃO Preto |               | M<br>G       |          | ALGODÃO<br>ALGODÃO | 2,00          |  |
|                                        |                                  |                                |                      |               |              |          |                    |               |  |
|                                        |                                  |                                |                      |               |              |          |                    |               |  |

No campo Qtd. Original insira quantidade que será cortada de cada peça. Seguindo o

exemplo da imagem acima, estão sendo cortadas duas **Calças Sociais Masc Slim** no tamanho **M** e duas no tamanho **G**.

Após definir as quantidades, clique no botão **F10 Gravar** para validar o procedimento.

Ao clicar na aba **Pedido**, o sistema guardará todas as informações da finalização do corte, conforme mostra a imagem abaixo:

| Corte ×         |         |                  | 225           |            |                |       |       |  |
|-----------------|---------|------------------|---------------|------------|----------------|-------|-------|--|
| Efetuar Corte   |         | F                | 10 Gravar C   | Cancelar   |                |       |       |  |
| Consulta        | X       | Principal        | Pedido        |            |                |       |       |  |
| ID:             | 43501   | Nro. Pedido: 239 | Data Emissao: | 19/06/2017 | Total:         | 46,88 |       |  |
| Produtos:       |         |                  |               |            |                |       |       |  |
|                 | Produto |                  |               |            | Valor Unitario | Total | Total |  |
| TECIDO OXFORD P | RETO    |                  |               | 4,00       | 11,72          |       | 46,88 |  |
|                 |         |                  |               |            |                |       |       |  |
|                 |         |                  |               |            |                |       |       |  |
|                 |         |                  |               |            |                |       |       |  |
|                 |         |                  |               |            |                |       |       |  |

×